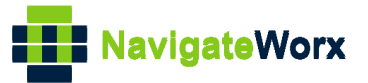

# NR500 Series Industrial Cellular VPN Router

# Application Note 001

## Link Manager\_Dual SIM Failover Strategy

Version: Date: Status:

V1.0.0 Jul 2018 Confidential

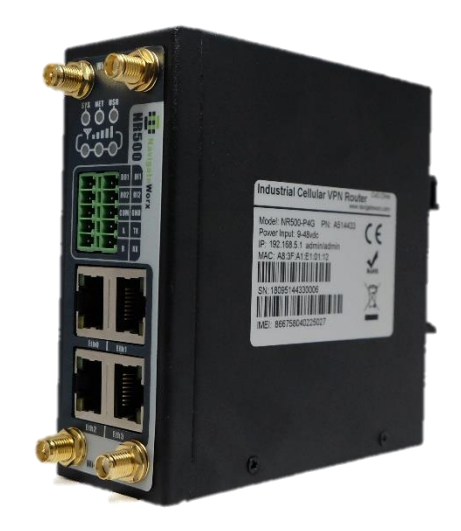

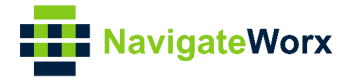

### **Directory**

| 3 |
|---|
| 3 |
| 3 |
| 3 |
| 3 |
| 4 |
| 5 |
| 5 |
| 5 |
| 7 |
| 7 |
| 7 |
| 8 |
|   |

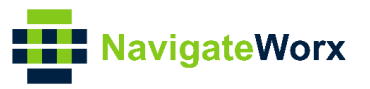

## 1 Introduction

#### 1.1 Overview

This document contains information regarding the configuration and use of dual SIM failover strategy.

This guide has been written for use by technically competent personnel with a good understanding of the communications technologies used in the product, and of the requirements for their specific application.

### 1.2 Compatibility

This application note applies to: Models Shown: NR500 series. Firmware Version: V1.0.0(903.0) or newer Other Compatible Models: None

### 1.3 Version

Updates between document versions are cumulative. Therefore, the latest document will include all the content of previous versions.

| Release Date Doc. Version |  | Firmware Version | Change Description |  |
|---------------------------|--|------------------|--------------------|--|
| 2018/07/28 V1.0.0         |  | V1.0.0(903.0)    | First released     |  |
|                           |  |                  |                    |  |

#### **1.4 Rectifications**

Appreciate for corrections or rectifications to this application note, and if any request for new application notes please email to: **support@navigateworx.com** 

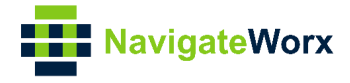

# 2 Topology

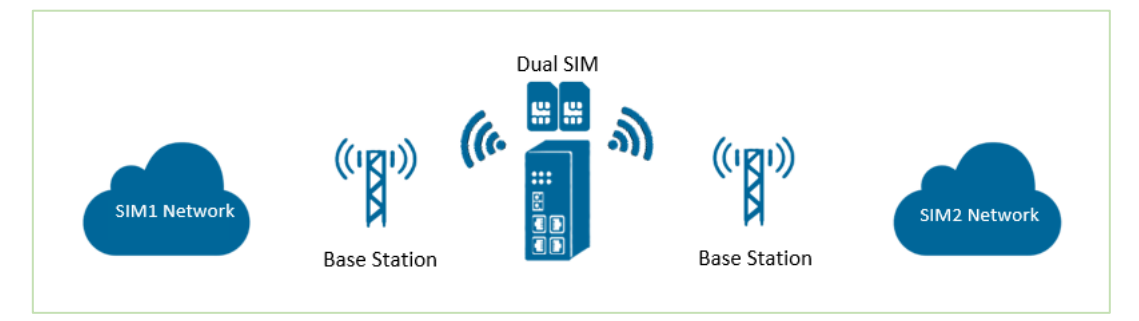

- 1. Two SIMs cards are inserted into NR500 Pro router, SIM1 as main and SIM2 as backup.
- 2. If SIM1 fails to connect to Internet, then NR500 Pro will switch to SIM2 to provide continual network connection.

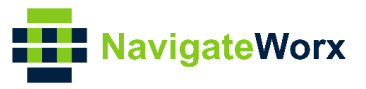

### **3** Configuration

#### 3.1 Internet connection.

1. Insert your SIM card for internet access. Make sure your internet connection is well connected.

| Active Link Information |                 |
|-------------------------|-----------------|
| Link Type               | WWAN1           |
| IP Address              | 10.148.30.147   |
| Netmask                 | 255.255.255.248 |
| Gateway                 | 10.148.30.148   |

### 3.2 Dual SIMs Strategy Configuration

1. Go to Link **Management>Connection Manager>Connection**, Click the **Edit button** of WWAN1 and WWAN2.

| NavigateV                              | Vorx      |         |                 |             |  | Login: admin<br>Reboot | Logout   |
|----------------------------------------|-----------|---------|-----------------|-------------|--|------------------------|----------|
| Overview                               | Status    | Con     | nection         |             |  |                        |          |
| Link Management                        | General S | ettings |                 |             |  |                        |          |
| <ul> <li>Connection Manager</li> </ul> | Priority  | Enable  | Connection Type | Description |  |                        | $\oplus$ |
| Cellular                               | 1         | true    | WWAN1           |             |  |                        |          |
| Ethernet<br>Industrial Interface       | 2         | true    | WWAN2           |             |  |                        | ⊻ ⊗      |

2. Specify WWAN1 as the link of Priority1, which means that the WWAN1 is primary link. Enable ICMP detection. Click **Save**.

| Connection Settings   |                         |                 |            |  |  |  |  |  |  |
|-----------------------|-------------------------|-----------------|------------|--|--|--|--|--|--|
| General Settings      |                         |                 |            |  |  |  |  |  |  |
|                       | Priority                | 1               |            |  |  |  |  |  |  |
|                       | Enable                  |                 | -          |  |  |  |  |  |  |
|                       | Connection Type         | WWAN1           | •          |  |  |  |  |  |  |
|                       | Description             |                 | ]          |  |  |  |  |  |  |
| ICMP Detection Settin | ICMP Detection Settings |                 |            |  |  |  |  |  |  |
|                       | Enable                  |                 | -          |  |  |  |  |  |  |
|                       | Primary Server          | 8.8.8.8         | ]          |  |  |  |  |  |  |
|                       | Secondary Server        | 114.114.114.114 | ]          |  |  |  |  |  |  |
| -                     | Interval                | 300             | 0          |  |  |  |  |  |  |
|                       | Retry Interval          | 5               | 0          |  |  |  |  |  |  |
|                       | Timeout                 | 3               | ] ⑦        |  |  |  |  |  |  |
|                       | Retry Times             | 3               | ] ⑦        |  |  |  |  |  |  |
|                       |                         |                 | Save Close |  |  |  |  |  |  |

3. Specify WWAN2 as the link of Priority2, which means that the WWAN2 is

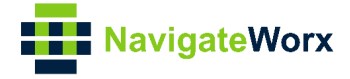

| Connection Settings     |                    |
|-------------------------|--------------------|
| General Settings        |                    |
| Priori                  | ty 2               |
| Enab                    | le 🖉               |
| Connection Typ          | pe WWAN2 🔻         |
| Descriptio              | on                 |
| ICMP Detection Settings |                    |
| Enab                    | le 🗹               |
| Primary Serve           | er 8.8.8.8         |
| Secondary Serve         | er 114.114.114.114 |
| Interv                  | /al 300 ⑦          |
| Retry Interv            | /al 5              |
| Timeo                   | ut 3               |
| Retry Time              | es 3 ?             |
|                         | Save Close         |

backup link. Enable ICMP detection. Click **Save**.

4. Click Save>Apply.

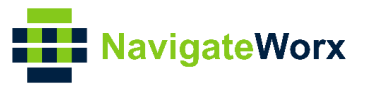

### 4 Testing

### 4.1 Internet Status

1. Go to Overview>Overview>Active Link Information, the current Link is WWAN1.

| Active Link Information |                         |
|-------------------------|-------------------------|
| Link                    | nk Type WWAN1           |
| IP Ad                   | Address 10.148.30.147   |
| Ne                      | letmask 255.255.255.248 |
| Ga                      | Sateway 10.148.30.148   |

2. Go to Link Management>Connection Manager>Status, only show the information of WWAN1.

| Navigate                               | Vorx  |          |              |               |                 |               |
|----------------------------------------|-------|----------|--------------|---------------|-----------------|---------------|
| Overview                               | Stat  | us       | Connection   |               |                 |               |
| Link Management                        | Conne | ction In | formation    |               |                 |               |
| <ul> <li>Connection Manager</li> </ul> | Index | Туре     | Status       | IP Address    | Netmask         | Gateway       |
| Cellular<br>Ethernet                   | 1     | WWAN1    | Connected    | 10.148.30.147 | 255.255.255.248 | 10.148.30.148 |
| Industrial Interface                   | 2     | WWAN2    | Disconnected |               |                 |               |

### 4.2 Test Result

1. When WWAN1 fail to connect to Internet(ICMP ping fail), WWAN2 will be active and connect to Internet. Check the Internet status after switching the SIM card.

| Active Link Information |                 |
|-------------------------|-----------------|
| Link Type               | WWAN2           |
| IP Address              | 10.148.236.23   |
| Netmask                 | 255.255.255.240 |
| Gateway                 | 10.148.236.24   |
|                         |                 |
| NavigateWorx            |                 |

| Overview                               | Stat  | us                     | Connection   |               |                 |               |  |  |
|----------------------------------------|-------|------------------------|--------------|---------------|-----------------|---------------|--|--|
| Link Management                        | Conne | Connection Information |              |               |                 |               |  |  |
| <ul> <li>Connection Manager</li> </ul> | Index | Туре                   | Status       | IP Address    | Netmask         | Gateway       |  |  |
| Cellular<br>Ethernet                   | 1     | WWAN1                  | Disconnected |               |                 |               |  |  |
| Industrial Interface                   | 2     | WWAN2                  | Connected    | 10.148.236.23 | 255.255.255.240 | 10.148.236.24 |  |  |

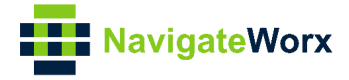

### 4.3 Syslog

Syslog shows the SIM card switch process, only the information relevant above configuration will be explain below:

\_\_\_\_\_ Jun 12 08:00:07 navigateworx user.debug modem[1185]: modem init with SIM1 Jun 12 08:00:07 navigateworx user.debug modem[1185]: power on the modem Jun 12 08:00:08 navigateworx user.debug modem[1185]: AT command port(/dev/ttyUSB4) was opened Jun 12 08:00:08 navigateworx user.debug modem[1185]: ATZ Jun 12 08:00:09 navigateworx user.debug modem[1185]: ATZ^M Jun 12 08:00:09 navigateworx user.debug modem[1185]: OK Jun 12 08:00:09 navigateworx user.debug modem[1185]: ATEO Jun 12 08:00:09 navigateworx user.debug modem[1185]: ATEO^M Jun 12 08:00:09 navigateworx user.debug modem[1185]: OK Jun 12 08:00:09 navigateworx user.debug modem[1185]: AT+GMM Jun 12 08:00:09 navigateworx user.debug modem[1185]: EC25 Jun 12 08:00:09 navigateworx user.debug modem[1185]: OK Jun 12 08:00:09 navigateworx user.debug modem[1185]: AT+CFUN=1 Jun 12 08:00:10 navigateworx user.debug modem[1185]: OK Jun 12 08:00:10 navigateworx user.debug modem[1185]: AT+CGMR Jun 12 08:00:10 navigateworx user.debug modem[1185]: EC25EFAR06A01M4G Jun 12 08:00:10 navigateworx user.debug modem[1185]: OK Jun 12 08:00:10 navigateworx user.debug modem[1185]: AT+CPIN? Jun 12 08:00:10 navigateworx user.debug modem[1185]: +CPIN: READY Jun 12 08:00:10 navigateworx user.debug modem[1185]: OK Jun 12 08:00:10 navigateworx user.debug modem[1185]: AT+CIMI Jun 12 08:00:10 navigateworx user.debug modem[1185]: 460018084095242 Jun 12 08:00:10 navigateworx user.debug modem[1185]: OK Jun 12 08:00:10 navigateworx user.debug modem[1185]: AT+CGREG=2 Jun 12 08:00:10 navigateworx user.debug modem[1185]: OK Jun 12 08:00:10 navigateworx user.debug modem[1185]: AT+CGDCONT=1,"IP" Jun 12 08:00:10 navigateworx user.debug modem[1185]: OKJun 12 08:00:27 navigateworx user.debug connection\_manager[1115]: modem is ready, ifname=wwan1 sim=1 Jun 12 08:00:27 navigateworx user.debug connection\_manager[1115]: start dhcp for wwan1 Jun 12 08:00:27 navigateworx daemon.err udhcpc[1575]: started, v1.25.1 Jun 12 08:00:27 navigateworx daemon.err udhcpc[1575]: sending discover Jun 12 08:00:27 navigateworx daemon.err udhcpc[1575]: sending select for 10.44.201.229 Jun 12 08:00:27 navigateworx daemon.err udhcpc[1575]: lease of 10.44.201.229 obtained, lease time 7200 Jun 12 08:00:27 navigateworx user.debug udhcpc: dhcpc get configuration of wwan1 Jun 12 08:00:27 navigateworx user.debug connection\_manager[1115]: connection of wwan1 is connected

Jun 12 08:00:27 navigateworx user.debug connection\_manager[1115]: setup active link wwan1

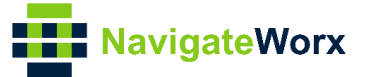

Jun 12 08:00:27 navigateworx user.debug connection\_manager[1115]: start ICMP detecting(wwan1->8.8.8.8/114.114.114.114)

Jul 29 11:18:40 navigateworx user.debug modem[1185]: +CGREG: 2,1,"2508","6016C02",7 Jul 29 11:18:40 navigateworx user.debug modem[1185]: OK

Jul 29 11:18:40 navigateworx user.debug connection\_manager[1115]: connection\_manager proc\_icmp\_detection

Jul 29 11:18:40 navigateworx user.debug connection\_manager[1115]: WWAN1 ICMP detecting failed (1/3)

Jul 29 11:18:43 navigateworx user.debug connection\_manager[1115]: timer proc status = 2

Jul 29 11:18:43 navigateworx user.debug connection\_manager[1115]: start ICMP detecting(wwan1->8.8.8.8/114.114.114.114)

Jul 29 11:18:49 navigateworx user.debug connection\_manager[1115]: connection\_manager proc\_icmp\_detection

Jul 29 11:18:49 navigateworx user.debug connection\_manager[1115]: WWAN1 ICMP detecting failed (2/3)

Jul 29 11:18:50 navigateworx user.debug modem[1185]: OK

Jul 29 11:18:52 navigateworx user.debug connection\_manager[1115]: timer proc status = 2

Jul 29 11:18:52 navigateworx user.debug connection\_manager[1115]: start ICMP detecting(wwan1->8.8.8.8/114.114.114.114)

Jul 29 11:18:55 navigateworx daemon.info urandom\_seed[1338]: Seed saved (/etc/urandom.seed)

Jul 29 11:18:58 navigateworx user.debug connection\_manager[1115]: connection\_manager proc\_icmp\_detection

Jul 29 11:18:58 navigateworx user.debug connection\_manager[1115]: WWAN1 ICMP detecting failed (3/3)

Jul 29 11:18:59 navigateworx user.debug modem[1185]: link wwan1 disconnected

Jul 29 11:18:59 navigateworx daemon.err udhcpc[1593]: entering released state

Jul 29 11:18:59 navigateworx user.debug connection\_manager[1115]: connection of wwan1 is disconnected

Jul 29 11:18:59 navigateworx user.debug connection\_manager[1115]: optimal connection wwan2 health state 1 cs 0, current connection wwan1 health state 4 cs 0

Jul 29 11:18:59 navigateworx user.debug connection\_manager[1115]: SIM switch from SIM1 to SIM2, reload modem with SIM2

Jul 29 11:18:59 navigateworx user.debug connection\_manager[1115]: II wwan2 modem[1185]: modemd exit

Jul 29 11:19:09 navigateworx user.debug modem[2360]: modem init with SIM2

Jul 29 11:19:09 navigateworx user.debug modem[2360]: power on the modem

Jul 29 11:19:09 navigateworx user.debug modem[2360]: searching AT command port

Jul 29 11:19:23 navigateworx user.debug modem[2360]: ATZ

Jul 29 11:19:23 navigateworx user.debug modem[2360]: ATZ^M

Jul 29 11:19:23 navigateworx user.debug modem[2360]: OK

Jul 29 11:19:23 navigateworx user.debug modem[2360]: ATEO

Jul 29 11:19:23 navigateworx user.debug modem[2360]: ATEO^M

Jul 29 11:19:23 navigateworx user.debug modem[2360]: OK

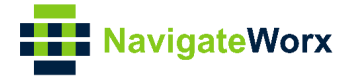

Jul 29 11:19:23 navigateworx user.debug modem[2360]: AT+GMM

Jul 29 11:19:24 navigateworx user.debug modem[2360]: EC25

Jul 29 11:19:24 navigateworx user.debug modem[2360]: OK

Jul 29 11:19:24 navigateworx user.debug modem[2360]: AT+CFUN=1

Jul 29 11:19:24 navigateworx user.debug modem[2360]: OK

Jul 29 11:19:24 navigateworx user.debug modem[2360]: AT+CGMR

Jul 29 11:19:24 navigateworx user.debug modem[2360]: EC25EFAR06A01M4G

Jul 29 11:19:24 navigateworx user.debug modem[2360]: OK

Jul 29 11:19:24 navigateworx user.debug modem[2360]: +QIND: SMS DONE

Jul 29 11:19:25 navigateworx user.debug modem[2360]: OK

Jul 29 11:19:26 navigateworx user.debug modem[2360]: modem is ready

Jul 29 11:19:41 navigateworx user.debug connection\_manager[1115]: modem is ready, ifname=wwan2 sim=2

Jul 29 11:19:41 navigateworx user.debug connection\_manager[1115]: start dhcp for wwan2

Jul 29 11:19:41 navigateworx daemon.err udhcpc[3000]: started, v1.25.1

Jul 29 11:19:41 navigateworx daemon.err udhcpc[3000]: sending discover

Jul 29 11:19:41 navigateworx daemon.err udhcpc[3000]: sending select for 10.148.236.23

Jul 29 11:19:41 navigateworx daemon.err udhcpc[3000]: lease of 10.148.236.23 obtained, lease time 7200

Jul 29 11:19:41 navigateworx user.debug udhcpc: dhcpc get configuration of wwan2 Jul 29 11:19:41 navigateworx user.debug connection\_manager[1115]: connection\_manager proc\_connected